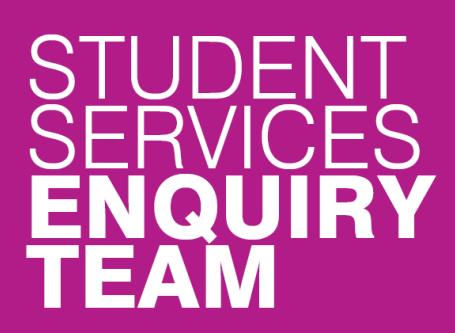

www.glasgow.ac.uk/sset

- ✓ www.glasgow.ac.uk/help
- → +44 (0) 141 330 7000

## How to add your bank account details

1. Log in to your student center and locate the Finances section. Click on the 'Banking Details' link.

|        | Finances                                    |       |                    |                                               |                  |
|--------|---------------------------------------------|-------|--------------------|-----------------------------------------------|------------------|
|        | My Account                                  |       | $\mathbf{\hat{H}}$ | You have no outstanding charges at this time. |                  |
| $\leq$ | Account Inquiry                             |       | ٢                  |                                               |                  |
|        | Direct Debit                                |       |                    |                                               | Make a Payment 🕨 |
|        | Financial Aid                               |       |                    |                                               |                  |
|        | View Financial Aid<br>Accept/Decline Awards |       |                    |                                               |                  |
|        | other financial                             | - >>> |                    |                                               |                  |

2. This will take you to a screen which explains the various types of bank accounts we use. Click on the 'Add an Account' link on this screen. It is important to make sure that you use a Current account and not a Savings account.

| *Account Reference                                                       | ?                                                                                                 | ✓ Refund Account ✓ Financial Aid Account |
|--------------------------------------------------------------------------|---------------------------------------------------------------------------------------------------|------------------------------------------|
| *Account Name                                                            |                                                                                                   | ?                                        |
| *Bank Name                                                               | ?                                                                                                 |                                          |
| *Sort Code                                                               | ?                                                                                                 |                                          |
| *Account Number                                                          | ?                                                                                                 |                                          |
| IBAN                                                                     | ?                                                                                                 |                                          |
| In order to set up a Di<br>for this account and th<br>from this account. | rect Debit you must confirm that you are the a<br>nat you are the only person required to authori | ccount holder<br>ise debits              |

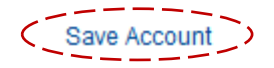